# StrataCash Website

Last Modified on 14/01/2025 11:50 am AEST

This article covers the features and functions of the StrataCash website.

# Accessing StrataCash

Authorised signatories will be required to log into the StrataCash website to approve payments that have been uploaded from StrataMax. The StrataCash website can be accessed in one of the following ways:

- Following the payment process, when the final steps have been completed in the *EFT Manager*, a prompt will appear asking to authorise the payments. Clicking Yes will automatically open the StrataCash website.
- Click the *StrataCash Hub* icon on the right hand side of the StrataMax desktop, select the StrataCash Management Website option and click the *Select* button.
- Access the site through a web browser: <u>https://secure.stratacash.com.au/</u> or <u>http://www.stratacash.com/</u>

To log in, enter the *Username* and *Password*, provided by the StrataCash team and verify your identify with multifactor authentication (MFA). For assistance logging in, email *service@stratacash.com* 

# Multi-Factor Authentication (MFA)

MFA registration is based on your email address and mobile phone number. You will need to ensure StrataCash has the right email address and mobile number for you. Download the StrataCash MFA App and follow the instructions in the App. This is to ensure the highest level of security for your account. We have prepared our FAQ's to help answer the common questions relating to MFA. If you're having trouble with the StrataCash MFA App, please contact StrataCash for technical support by phone on 1 800 65 63 68. Further details can also be located on our StrataCash website.

# StrataCash Home Page

Once logged in, the home page will be displayed, which is the *Accounts* screen. There are a lot of menus and options on this screen, which this first section will explain in more detail.

### **Banner Menus**

At the top of the page is a banner, which is always on display regardless of which screen is being viewed. In the banner are the menus, which can be clicked:

• The StrataCash logo, Home icon or Accounts to go to the home screen.

- The Payments menu to display the options for Authorising payments or Searching payments.
- The Periodic Payments menu to display options for *Authorising* periodic payments or *Searching* periodic payments.
- The User menu will display the options to Change Password or Logout.

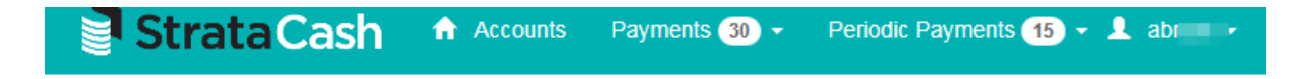

#### Notifications

Any payments or periodic payments awaiting authorisation will be visible at the top of the screen in blue highlighted notifications. Click the *View* button to view the payments or the 'X' icon on the right to dismiss the notifications.

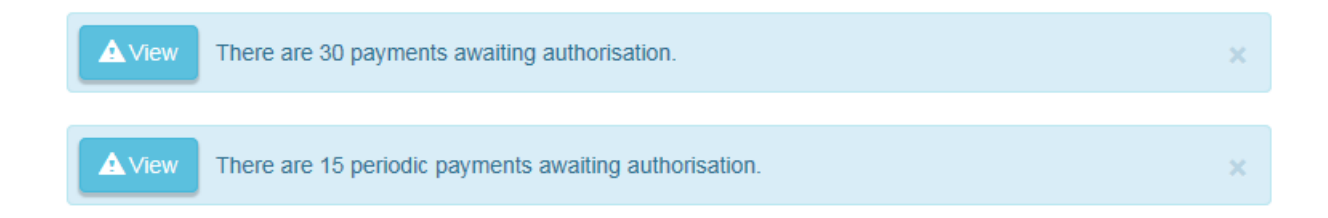

### Account list

The Search function acts as a filter to display only certain accounts or transactions.

- 1. Select the Office from the drop-down field.
  - This field will only display if the username logged in permits access to more than one of the Company offices. If there is only one office for the Company this selection will not be visible.
- 2. Click in the Building/Entity field to display a list of available buildings, or type to filter.
- 3. Tick the appropriate Account Type as required.
  - Operating Accounts are regular accounts.
  - Term Deposits are investment accounts.
  - Include Closed Accounts will display accounts closed within the past three years.
- 4. Click the blue Search button.

### Account List

| Q Search X Clear  |                                                                  |         |
|-------------------|------------------------------------------------------------------|---------|
| Office            | BCMax Testing (MAX004)                                           | ~       |
| Building / Entity | Select the Building / Entity                                     | X Clear |
| Account Type      | ☑ Operating Accounts 	☐ Term Deposits 	☐ Include Closed Accounts |         |

Tables can be sorted by column by clicking the column header name once for ascending order and again to reverse to descending order.

| Se                                                                                                    | Search Account List |                         |                            |                 |                   |  |  |
|----------------------------------------------------------------------------------------------------|---------------------|-------------------------|----------------------------|-----------------|-------------------|--|--|
| <b>8</b> 3 re                                                                                                    | ecords shown        |                         |                            |                 |                   |  |  |
|                                                                                                    | Account             | Туре                    | Building / Entity          | Current Balance |                   |  |  |
| ٩                                                                                                    | 12345677            | BoQ Bureau Account Type | LANA RESORT VII (2019)     | \$0.00          | ▲ Download Report |  |  |
| ٩                                                                                                    | 123456788           | BoQ Bureau Account Type | STRATAMAX ONLINE HELP (11) | \$0.00          | ▲ Download Report |  |  |
| Q     99118822     BoQ Bureau Account Type     VICTORIA SAMPLE (5554444)     \$100.00       L     Download Report |                     |                         |                            |                 |                   |  |  |
| Data                                                                                                    | retrieved May 2     | 20, 2020 11:50:28 AM    |                            |                 |                   |  |  |

| Column            | Explanation                                                       |
|-------------------|-------------------------------------------------------------------|
| Account           | Account number for selected Building / Entity                     |
| Туре              | Operating Account – StrataCash High Yield or StrataCash Advantage |
|                   | Investment Account - StrataCash Term Deposit                      |
|                   | Closed Account                                                    |
| Building / Entity | Building Name and Number (could also be GLMax Company Account)    |
| Current Balance   | Balance of current funds                                          |

## **Download Report**

- 1. Click the Download Report button for the required account.
- 2. The *Download Report* screen will appear, so select the appropriate options as needed.
- 3. Click the blue *Download* button.

## **Download Report**

| Enter the start/end of | dates to download the report.      |   |       |  |
|------------------------|------------------------------------|---|-------|--|
| Start Date             | 01/08/2017                         |   |       |  |
| End Date               | 04/09/2017                         |   |       |  |
| Report Type            | C PDF CSV                          |   |       |  |
| Building               | TEST BUILDING 2 (7726)             |   |       |  |
| Account                | 92465427 (StrataCash High Yield)   |   |       |  |
| Account Name           | Body Corporate for TEST BUILDING 2 |   |       |  |
|                        |                                    | [ | Close |  |

- 4. This will then produce the report in the selected format; PDF or CSV.
- 5. Open the report, when prompted, and it will open in the associated program.

| Strata Cash                                              |                                                |                 | Bank Transaction<br>Report |       |             |             |
|----------------------------------------------------------|------------------------------------------------|-----------------|----------------------------|-------|-------------|-------------|
| Bank of Queensl<br>ABN 32 009 656 740<br>259 Queen Stree | and Limited<br>)<br>et, Brisbane QLD 4000      |                 |                            |       | Report Page | No: 1       |
| Body Corpor                                              | rate for TEST BUILDING 2                       |                 |                            | From  |             | 01 Aug 2017 |
|                                                          |                                                |                 |                            | То    |             | 04 Sep 2017 |
|                                                          |                                                |                 |                            |       | Account I   | No          |
|                                                          |                                                |                 |                            |       | 124-367 💻   | 100         |
|                                                          |                                                |                 |                            |       |             |             |
| Date                                                     | Details                                        | Reference       | Withdra                    | awals | Deposits    | Balance     |
|                                                          | Brought Forward                                |                 |                            |       |             | 27,100.40   |
| 04/08/2017                                               | DEPOSIT                                        |                 |                            |       | 10,057.95   | 37,158.35   |
| 04/08/2017                                               | TRANSFER FROM<br>STRATPAY-3628534 AGENT 100003 | AGENT<br>100003 |                            |       | 1,050.75    | 38,209.10   |

### **Account Transactions**

From the Account List screen, click the required account to view transactions.

|   | Account  | Туре                  | Building / Entity ↓₹    |
|---|----------|-----------------------|-------------------------|
| ٩ | 92251278 | StrataCash High Yield | TEST BUILDING 3 (89804) |

Set the required date, and if necessary type any terms into the Search field before clicking the blue Search button.

#### Transactions for Account 92465427

| < Back<br>Date                                   | Q Search     X Clear       Image: Today     Image: Last 7 days | Last 30 days O Custom Between 05/08/2017 🖬 and 04/09/201 | 7        |  |  |  |
|--------------------------------------------------|----------------------------------------------------------------|----------------------------------------------------------|----------|--|--|--|
| Search Transactions for Account 92465427 X Clear |                                                                |                                                          |          |  |  |  |
| Date                                             | Reference                                                      | Narrative Debit                                          | Credit   |  |  |  |
| 21/08/2017                                       | AGENT 100008                                                   | TRANSFER FROM STRATPAY-3699358 AGENT 100008              | \$971.00 |  |  |  |
| 18/08/2017                                       | 000003                                                         | PAYMENT TO A/C ID 10469 000003 \$59.30                   |          |  |  |  |
| 16/08/2017                                       | AGENT 100002                                                   | TRANSFER FROM STRATPAY-3680811 AGENT 100002              | \$970.20 |  |  |  |

Account Details 🗸

### **Account Details**

Clicking the *Account Details* menu in the top right of the screen will show the account name, number type and balances. This selection will remain selected while logged in.

| Account Name   | Body Corporate for TEST BUILDING 2 |                   |             |
|----------------|------------------------------------|-------------------|-------------|
| Account Number | 124-367 92465427                   | Current Balance   | \$33,140.37 |
| Account Type   | StrataCash High Yield              | Available Balance | \$33,140.37 |

## StrataCash Payments

This section is used to authorise payments uploaded from StrataMax and / or search for particular payments. Batches may be displayed for review and then authorisation or rejection can be completed. If there are duplicate payments these will be highlighted for attention.

| Payments 37 - |
|---------------|
| Authorise     |
| Q Search      |

## **Payment Batches for Authorisation**

Batches are only visible if the signatory has access to authorise payments for the entire portfolio and / or selected office. A signatory with authority on just one or a couple of accounts will not see batches for authorisation, but rather individual payments only.

If payments have been submitted from StrataMax at different times, these batches will be accessible separately, so that each EFT Authority Report is able to be used to assist with verification of payments within the batch.

**Red** Contain duplicate payments

#### Yellow

Are partially processed

#### White

Are new and require authorisation

## Payment Batches for Authorisation (10)

| View | BCMax Testing (MAX004)<br>31/08/2017 11:58:18 AM - 1 payment - \$20.00               |  |
|------|--------------------------------------------------------------------------------------|--|
| View | BCMax Testing (MAX004)<br>30/08/2017 2:08:43 PM - 14 payments - \$267.88             |  |
| View | BCMax Testing (MAX018)<br>29/08/2017 2:49:14 PM - 2 payments - \$120.00              |  |
| View | BCMax Testing (MAX018)<br>29/08/2017 1:09:56 PM - 2 payments - \$120.00              |  |
| View | BCMax Testing (MAX018)<br>29/08/2017 1:05:17 PM - 3 payments - \$680.22              |  |
| View | BCMax Testing (MAX004)<br>29/08/2017 12:54:32 PM - 3 remaining payments - \$442.41   |  |
| View | BCMax Testing (MAX004)<br>29/08/2017 12:44:25 PM - 1 payment - \$116.20              |  |
| View | BCMax Testing (MAX004)<br>29/08/2017 12:35:57 PM - 7 remaining payments - \$1,441.99 |  |

### **Batch Details**

The Batch Details drop-down menu provides details of the selected batch.

| Payments for Authorisation |                        |             |              |                        |  |  |
|----------------------------|------------------------|-------------|--------------|------------------------|--|--|
| Offic                      | BCMax Testing (MAX004) | Batch Total | \$2,600.75   |                        |  |  |
| Batch submitte             | 04/09/2017 9:49:01AM   | Payments    | 2            |                        |  |  |
| No details                 |                        |             |              |                        |  |  |
| BSB Number                 | Name                   | Amount      | Status       | From                   |  |  |
| 093-003 0054124            | 87 POOL PATROL PY LTD  | \$150.00    | Unauthorised | TEST BUILDING 2 (7726) |  |  |

#### Details selected to provide more information

| BSB                  | Number                             | Name                                     | Amount   | Status       | From                                       |
|----------------------|------------------------------------|------------------------------------------|----------|--------------|--------------------------------------------|
| 093-003<br>Reference | 005412487<br>e: 000078 Payee Refer | POOL PATROL PY LTD<br>rence: A/C ID 7726 | \$150.00 | Unauthorised | TEST BUILDING 2 (7726)<br>Account: 124-367 |

## **Recent Payment Batches**

Will display the details of the last five batches that have been processed by the logged in user, including the date and time the batch was submitted plus the total number of payments and amount. Batches authorised today will display as NEW.

Select a recent payment batch to view payments and current status.

### **Recent Payment Batches**

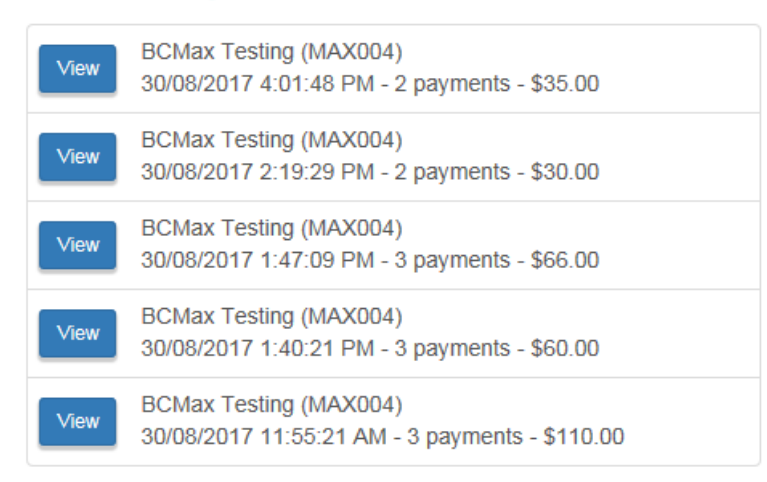

### **Duplicate Payments / Batches**

To identify and resolve duplicate payments before submitting payment files to the StrataCash website, review and reverse the duplicate in StrataMax first. This prevents the need for additional rejection processes on the StrataCash website.

Occasionally, if the duplicate payment is not identified in StrataMax or the infrequent issue which may affect the transmission of the file, which may result in the batch being duplicated on the StrataCash Website. This can be due to internet issues/accessibility when the file is submitted to StrataCash for authorisation.

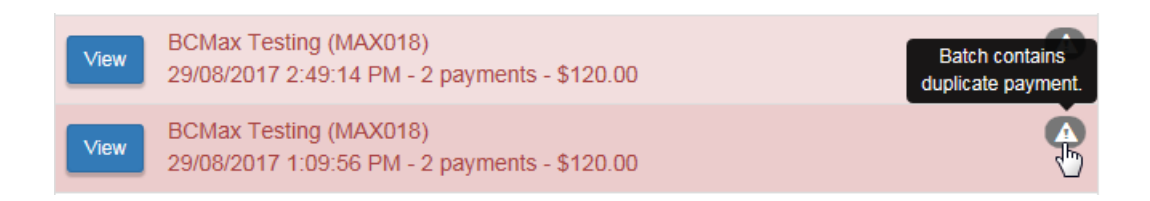

What determines a duplicate payment?

- A payment reference is the same as another payment
- Both payments are from the same StrataMax Building / Entity;
- Neither payment has been rejected

If the above occurs, it is recommended that the duplicates are reviewed. After confirming a definite duplicate, reject and process the duplicate payment/batch. Then, process the remaining correct payment/batch, which will no longer be represented as a duplicate.

| Pay  | ments      | for Auth       | orisation                               |               |                  |       | Batch Details 💙       |
|------|------------|----------------|-----------------------------------------|---------------|------------------|-------|-----------------------|
| <    | Back       | C Refresh      |                                         |               |                  |       | O Details             |
|      | BSB        | Number         | Name                                    | Amount        | Status           | From  | Select All: 🖌 🥝       |
|      | 063-000    | 10977004       | BLAZE                                   | \$100.00      | Unauthorised     | Ala   | <ul> <li>Ø</li> </ul> |
|      | 064-123    | 010158023      | SOL                                     | \$20.00       | Unauthorised     | Mac ) | <ul> <li>Ø</li> </ul> |
|      |            | Total Aut      | horised / Marked for Authorisation:     | \$0.00        |                  |       |                       |
|      |            | То             | tal Rejected / Marked for Rejection:    | \$120.00      |                  |       |                       |
|      |            |                | Total Remaining:                        | \$0.00        |                  |       |                       |
| Bate | ch Totals: | Authorised (0) | \$0.00 Rejected (2): \$120.00 Remaining | g (0): \$0.00 |                  |       | Process Batch >       |
|      |            |                |                                         |               |                  |       | Back to top           |
|      |            |                |                                         | 🤰 s           | trataCash © 2017 |       |                       |

## Authorise StrataCash Payments

Select batch, if applicable, to review the payments and authorise (or reject) as required.

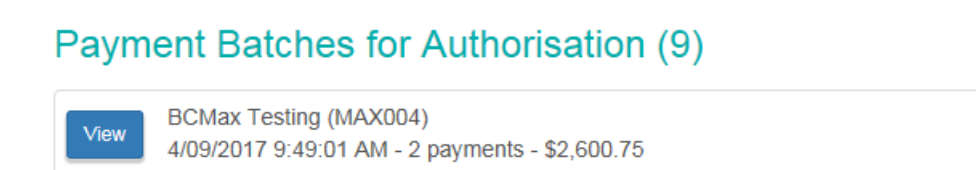

Payments will have a status of *Unauthorised* once initially uploaded from StrataMax. Authorised signatories will be able to select to authorise one, several or all payments.

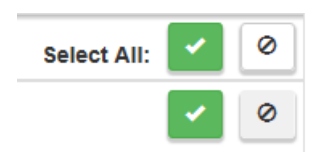

After selection has been made, review and click the blue Authorise button.

#### Payments for Authorisation

| 2 records shown          |                                                     |            |              |                        |                                                                                                    |     |
|--------------------------|-----------------------------------------------------|------------|--------------|------------------------|----------------------------------------------------------------------------------------------------|-----|
| BSB Number               | Name                                                | Amount     | Status       | From                   | Select All:                                                                                                    | 0   |
| 093-003 005412487        | POOL PATROL PY LTD                                  | \$150.00   | Unauthorised | TEST BUILDING 2 (7726) | <ul> <li>Image: A second second s</li></ul> | 0   |
| 182-222 301926960        | CHU INSURANCE                                       | \$2,450.75 | Unauthorised | TEST BUILDING 2 (7726) | ×                                                                                                    | 0   |
| Т                        | otal Authorised / Marked for Authorisation:         | \$2,600.75 |              |                        |                                                                                                    |     |
|                          | Total Rejected / Marked for Rejection:              | \$0.00     |              |                        |                                                                                                    |     |
|                          | Total Remaining:                                    | \$0.00     |              |                        |                                                                                                    |     |
| Batch Totals: Authorised | d (2): \$2,600.75 Rejected (0): \$0.00 Remaining (0 | ): \$0.00  |              |                        | Authorise                                                                                                    | >   |
|                          |                                                     |            |              |                        | ↑ Back to                                                                                                    | top |

Batch Details 🗙

×

StrataCash © 2017

Once 'Authorise' is selected on the payment/s and the Authorise button is clicked, the summary will be provided onscreen to confirm and the payment/s will be updated.

## **Process Payments**

Payments will be processed as follows: Amount Number 2 Authorised \$2,600.75 0 Rejected \$0.00 0 Remaining \$0.00 0 \$2,600.75 2 Total Cancel Process

If all the payments in the batch are authorised and / or rejected, the Recent Payment Batches will be updated and reflect NEW for batches processed today.

#### **Recent Payment Batches**

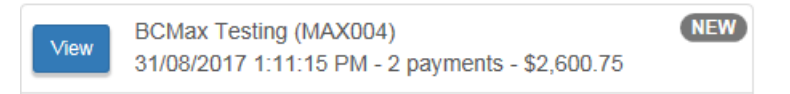

### **Reject Payments**

Payments will have a status of Unauthorised when initially uploaded from StrataMax. Authorised signatories will be able to select one, several or all payments to reject.

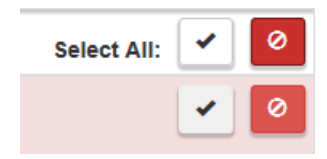

After rejecting the payment on the SCM website, the payment can be reversed in StrataMax. See the information for the payment reversal process - Printed in Payments, Processed in EFT Manager, Not Authorised on SCM, for more information.

## **Payments Display**

| Column               | Explanation                                                                                  |
|----------------------|----------------------------------------------------------------------------------------------|
| BSB & Account Number | Supplier / Creditor account details                                                          |
| Name                 | Supplier / Creditor name (check                                                              |
| Amount               | Total amount payable, may include several invoices                                           |
| Status               | Authorised / Unauthorised / Partially authorised /<br>Rejected by signatory (or StrataCash), |
| From                 | StrataMax Building Name and Number (in brackets)                                             |

## **Payment Search**

Use the Search option to locate specific payments. This allows the following options:

- Selection of a Building / Entity
- Period for Searching
- Date selection to provide further options
- Details button to show additional details for each payment

#### **Payment Search**

| < Back                                         | Search               | × Clear                      |                                       |                |            |                                |                             |                              |                        |                   | 🕑 De       | tails |
|------------------------------------------------|----------------------|------------------------------|---------------------------------------|----------------|------------|--------------------------------|-----------------------------|------------------------------|------------------------|-------------------|------------|-------|
|                                                | Office               | BCMax Te                     | sting (MAX004)                        |                |            |                                |                             |                              |                        |                   |            | ~     |
| Building / Entity Select the Building / Entity |                      |                              |                                       |                |            |                                |                             | * 0                          | lear                   |                   |            |       |
| Date S                                         | ubmitted             | 🕑 Today                      | 🖸 Last 7 days                         | C Last 30 days | Custor     | m Between                      | 04/09/2017                  |                              | and                    | 04/09/2017        |            |       |
|                                                |                      |                              |                                       |                |            |                                |                             |                              |                        |                   |            |       |
| Search payme                                   | ents                 |                              |                                       |                |            |                                |                             |                              |                        |                   | <b>×</b> c | lear  |
| 3 2 records show                               | vn                   |                              |                                       |                |            |                                |                             |                              |                        |                   |            |       |
| Submitted                                      | BSB                  | Number                       | Name                                  |                | Amount     | Statu                          | s 🔻                         | From                         |                        |                   |            |       |
| 04/09/2017                                     | 182-222<br>Reference | 301926960<br>e: 000079 Payee | CHU INSURANC<br>Reference: A/C ID 77  | E<br>26        | \$2,450.75 | Partially A<br>04/09/2017 09:5 | uthorised<br>4AM Alex Bryse | TEST BUILD<br>Account: 124-3 | ING 2 (77<br>367 92465 | <b>26)</b><br>427 | C View B   | atch  |
| 04/09/2017                                     | 093-003<br>Reference | 005412487<br>a: 000078 Payee | POOL PATROL F<br>Reference: A/C ID 77 | 26 PY LTD      | \$150.00   | Partially A<br>04/09/2017 09:5 | uthorised<br>4AM Alex Bryse | TEST BUILD<br>Account: 124-3 | ING 2 (77<br>367 92465 | <b>26)</b><br>427 | C View B   | atch  |
| Data retrieved S                               | Sep 4, 2017          | 9:54:54 AM                   |                                       |                |            |                                |                             |                              |                        |                   |            |       |
|                                                |                      |                              |                                       |                |            |                                |                             |                              |                        |                   | A Back to  | o top |
|                                                |                      |                              |                                       |                | StrataCast | n © 2017                       |                             |                              |                        |                   |            |       |

### Filter Status Column

The Search function for Payments allows the Status column to be filtered by a particular Status to reduce the records being displayed.

# **Periodic Payments**

Periodic payments are created, amended or cancelled from StrataMax (StrataCash icon on the Desktop), but must be authorised or rejected on the StrataCash Website.

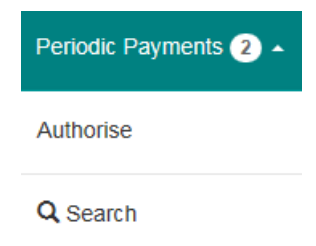

## Authorising or Rejecting Periodic Payments

Periodic Payments for Authorisation will identify if it is a new, amendment or cancellation of an existing periodic payment. Only those requiring authorisation will be displayed, and the search function can be used to locate additional transactions that have been previously submitted.

1. Select the Details button at the top of the screen to display additional fields of the payments.

#### Periodic Payments for Authorisation

| 3 | records shown.               |                           |                                                   |                                     |             |              |                                                     |                                                                                                    |
|---|------------------------------|---------------------------|---------------------------------------------------|-------------------------------------|-------------|--------------|-----------------------------------------------------|----------------------------------------------------------------------------------------------------|
|   | BSB Nur                      | mber                      | Name                                              | Amount                              | Frequency   | Status       | From                                                | Select All:                                                                                                    |
| ¢ | 093-003 151<br>Ref: 00000009 | 313<br>(A Pay 1) Fro      | Pollack Insuranc<br>om: 31/08/2017 To: Ongoing No | <b>\$15.00</b><br>ext: 31/08/2017   | Month End   | Unauthorised | TEST BUILDING 2 (7726)<br>Account: 124-367 92465427 |                                                                                                    |
| - | 124-155 005<br>Ref: 00000012 | 451654<br>(for lisa) From | Paint City Mango<br>n: 21/11/2017 To: Ongoing Ne: | <b>\$4,444.46</b><br>xt: 21/11/2017 | Weekly      | Unauthorised | TEST BUILDING 2 (7726)<br>Account: 124-367 92465427 | <ul> <li>Image: A set of the set of the</li></ul> |
| ł | 124-155 001<br>Ref: 00000013 | 51651<br>(alex) From:     | Lea Insurance Br<br>16/12/2017 To: Ongoing Next:  | \$34.00<br>16/12/2017               | Fortnightly | Unauthorised | TEST BUILDING 2 (7726)<br>Account: 124-367 92465427 | <ul> <li>Image: A set of the set of the</li></ul> |
|   |                              | Total I                   | Marked for Authorisation:                         | \$4,493.46                          |             |              |                                                     |                                                                                                    |
|   |                              | то                        | tal Marked for Rejection:                         | \$0.00                              |             |              |                                                     |                                                                                                    |
|   |                              |                           | Total Remaining:                                  | \$0.00                              |             |              |                                                     |                                                                                                    |
|   |                              |                           | Total:                                            | \$4,493,46                          |             |              |                                                     |                                                                                                    |

2. Select to Authorise or Reject and then Authorise, review the displayed summary and then click the Process button.

# **Process Periodic Payments**

Payments will be processed as follows:

|   |            | Amount     | Number |
|---|------------|------------|--------|
|   | Authorised | \$4,493.46 | 3      |
| 0 | Rejected   | \$0.00     | 0      |
|   | Remaining  | \$0.00     | 0      |
|   | Total      | \$4,493.46 | 3      |

Cancel Process

## Periodic Payments Display

| Column          | Explanation                                                          |
|-----------------|----------------------------------------------------------------------|
| Icon (far left) | A plus icon indicates a new periodic payment                         |
|                 | A cross icon indicates cancelling a periodic payment                 |
|                 | A pencil icon indicates an amendment to an existing periodic payment |
| BSB & Number    | Supplier / Creditor account details                                  |
| Name            | Supplier / Creditor name                                             |
| Amount          | Total amount payable                                                 |
| Frequency       | How often payment is to be made                                      |

×

| Status | Authorised (Active)                              |
|--------|--------------------------------------------------|
|        | Authorised                                       |
|        | Unauthorised                                     |
|        | Partially Authorised                             |
|        | Rejected by Signatory (or StrataCash),           |
|        | Superseded                                       |
| From   | StrataMax Building Name and Number (in brackets) |

## **Details Display**

| Column  | Explanation                                                     |
|---------|-----------------------------------------------------------------|
| Ref     | StrataMax EFT Reference / Payment number and details if entered |
| From    | Original Start Date                                             |
| То      | Final Payment Date if set                                       |
| Next    | Next Payment Due Date                                           |
| Status  | Authorised (Active)                                             |
|         | Authorised                                                      |
|         | Unauthorised                                                    |
|         | Partially authorised                                            |
|         | Rejected by signatory (or StrataCash),                          |
|         | Superseded                                                      |
| Account | StrataMax Building account BSB and Number                       |

## Periodic Payments Search

Selection of Building / Entity and selecting Search will limit the records displayed. Additionally, selecting the filter for Frequency and / or Status can be used to reduce the items even further.

#### Periodic Payment Search

| K Back Q Search   | X Clear                 |         |
|-------------------|-------------------------|---------|
| Office            | BCMax Testing (MAX004)  | v       |
| Building / Entity | TEST BUILDING 1 (16392) | X Clear |

| S               | Search periodic payments |                |                  |          |             |                       |                         |  |
|-----------------|--------------------------|----------------|------------------|----------|-------------|-----------------------|-------------------------|--|
| 9 records shown |                          |                |                  |          |             |                       |                         |  |
|                 | BSB                      | Number         | Name             | Amount   | Frequency 🔻 | Status 🔻              | From                    |  |
| +               | 014-596                  | 200671227      | Gold Coast Plumb | \$142.27 | Month End   | Authorised (Active)   | TEST BUILDING 1 (16392) |  |
| 1               | 484-799                  | 047504567      | MULTI BLAST      | \$20.00  | Quarterly   | Rejected by Signatory | TEST BUILDING 1 (16392) |  |
| 1               | 484-799                  | dell'Indensity | MULTI BLAST      | \$20.00  | Quarterly   | Authorised (Active)   | TEST BUILDING 1 (16392) |  |
| ×               | 084-424                  | M000114        | Bethian Pty Ltd  | \$23.15  | Annually    | Authorised            | TEST BUILDING 1 (16392) |  |
|                 | 084-424                  | 010000114      | Bethian Pty Ltd  | \$23.15  | Annually    | Authorised            | TEST BUILDING 1 (16392) |  |
| +               | 484-799                  | 042504557      | MULTI BLAST      | \$20.00  | Quarterly   | Authorised            | TEST BUILDING 1 (16392) |  |